# **Kurzanleitung ILeA plus**

# Schulverwaltung TSC

Ô

U

Die Schüler\*innenverwaltung von ILeA plus ist an die Schüler\*innenverwaltung der TSC gekoppelt. **Voraussetzung** für die Durchführung von ILeA plus ist eine **aktualisierte Schüler\*innenverwaltung im Schulportal**. Sind bereits Klassen eingespielt, müssen diese im aktuellen Halbjahr aktiv sein. Sind noch keine Klassen in der Schülerverwaltung vorhanden, müssen diese neu angelegt werden. (Alle Informationen zum Anlegen der Klassen im aktuellen Halbjahr bzw. neuer Klassen finden Sie hier > <u>Klassen anlegen</u>). Das Anlegen der Klassen und Lerngruppen für die fachbezogene Durchführung von ILeA plus übernimmt der/die **Schulcloudverantwortliche der TSC**. Durch die Zuordnung einer Fachlehrkraft erhält diese die Rechte die Zugangscodes zu erzeugen und die Auswertungsergebnisse in der Schüler\*innenverwaltung im Schulporträt einzusehen.

Für das Anlegen der Klassen und Lerngruppen gehen Sie als Schulcloudverantwortliche\*r

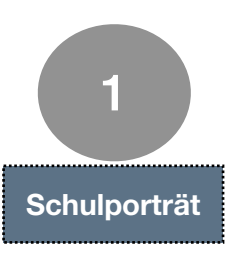

## Schrittfolge:

 Anmelden im Schulportal mit den persönlichen Zugangsdaten als Schulclaudverantworltiche\*r der Schule
 Schulporträt der Schule öffnen
 Menüpunkt Verwaltung anklicken

| r<br>A                          | 1500 A2-2.                                                                                                    |
|---------------------------------|----------------------------------------------------------------------------------------------------|
| SIE BEFINDEN SICH HIER: THÜRING | ER SCHULPORTAL   SCHULPORTRÄT   VERWALTUNG                                                                                               |
| SCHULPORTRÄT                    | INFORMATIONEN FÜR SCHULADMINS                                                                                                    |
| TEST Schule für Schulungen      | Hier finden Sie Anleitungen zur Verwaltung der Schüler*innen.                                                                            |
| AUF EINEN BLICK                 |                                                                                                    |
| PERSONELLE RESSOURCEN           | Neue Klassen mit neuen Schüler*Innen hinzufügen (GRUNDSCHULE)                                                                            |
| SÄCHLICHE RESSOURCEN            | Neue Kussen einspielen                                                                                                    |
| SCHULENTWICKLUNG                | 🖕 🕒 Bestehende Klassen ins neue Schuljahr versetzen                                                                                      |
| MITWIRKUNG                      | 🕒 Klassen oder Kurse neu bilden                                                                                                    |
| SCHULLEBEN                      | 🚡 Einzelne Schüler*innen in bestehende Klassen umsetzen                                                                                  |
| SCHÜLERSTRUKTURDATEN            | Schulwechsel - Schüler*innen freigeben bzw. aufnehmen                                                                                    |
| KOOPERATIONEN                   | Einladungen für die Schülerregistrierung erfassen  Schülartingen Dirchen                                                                 |
| DOKUMENTE / LINKS               | Benutzername vergesen                                                                                                    |
| INTERNE DOKUMENTE               | E Klassenlehrer*innen hinzufügen/ändern                                                                                                  |
| VERWALTUNG                      | 🖹 Schüler*innendaten ändern                                                                                                    |
| Klassenubersicht                |                                                                                                    |
| Schülerübersicht                | Für Fragen zum Schuljahreswechsel und zur Nutzung der Verwaltung der Schulcloud, wenden Sie sich bitte an 🖾 schulcloud-support@thiltm.de |
| Klassenbildung                  |                                                                                                    |
| Kursbildung     ILeA            |                                                                                                    |
| IP Zurück                       |                                                                                                    |

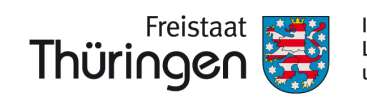

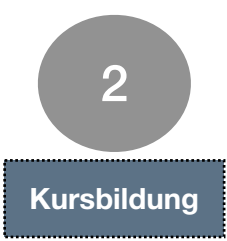

#### Schrittfolge:

- 1. "Kursbildung" anklicken
- 2. "Neuen Kurs erfassen" anklicken
- 3. Eingabemaske befüllen

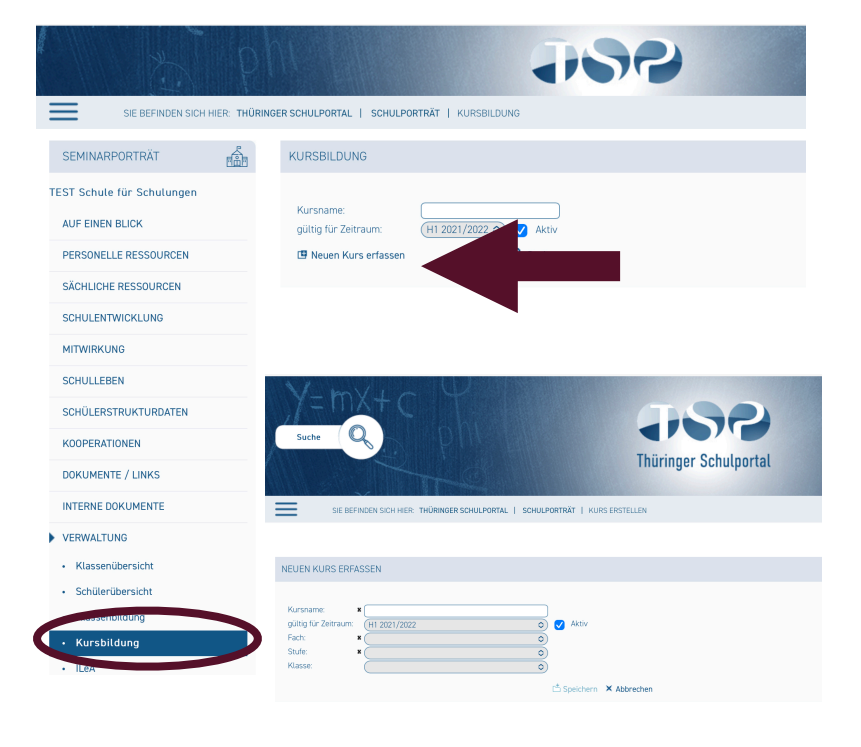

# Hinweise zum Befüllen:

- Kursname = Klassenname oder eigene Bezeichnung bei besonderer Gruppenzusammensetzung
- Fach: Mathematik/Deutsch auswählen
- Stufe: Jahrgangsstufe/ Halbjahr
- Klasse mit entsprechenden SchülerInnen wählen, die in diesem Kurs den Test durchlaufen sollen
- rechts neben dem Klassenauswahlfeld Haken setzen f
  ür Sch
  ülerInnen übernehmen
- angezeigten SchülerInnen alle oder entsprechend der Gruppenzusammensetzung auswählen
- Speichern!

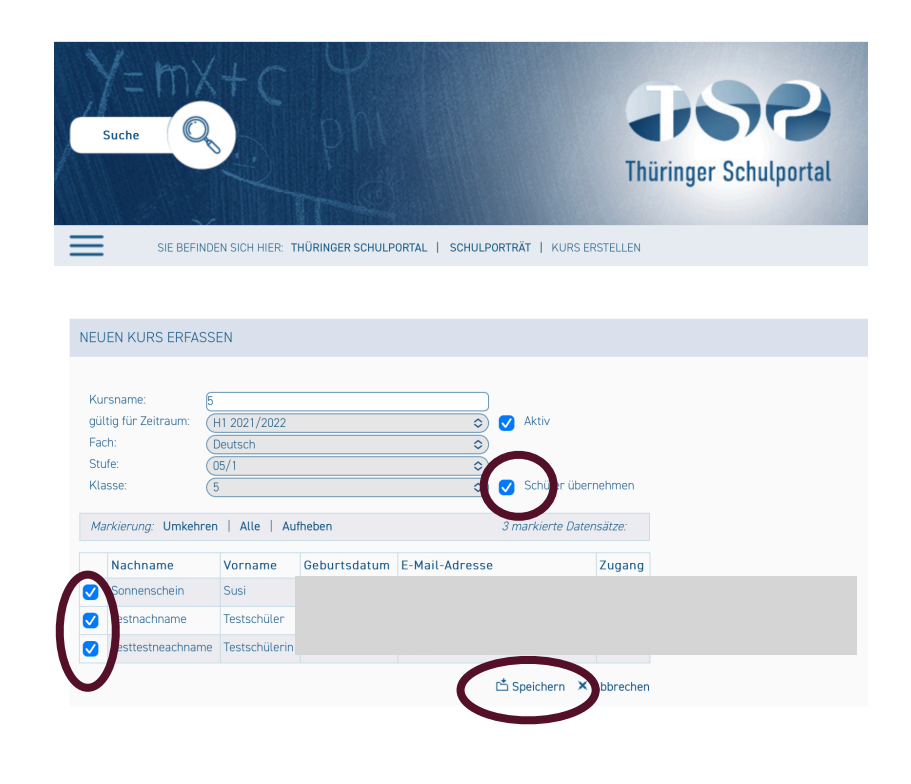

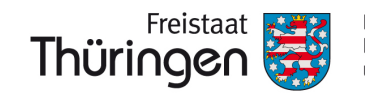

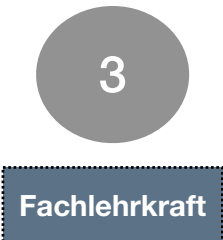

## Zuordnung Fachlehrer\*innen:

- Eine Zuordnung ist unbedingt notwendig, damit die Durchführung und Auswertung von ILeA plus von der Fachlehrkraft vorgenommen werden kann.
- Ohne Zuordnung werden die Klassen nicht für die Fachlehrkraft sichtbar.
- Als Fachlehrkräfte können nur Lehrkräfte zugeordnet werden, die die Schule als Stammdienststelle haben!
- Sollten Abordnungen in den Klassen unterrichten, muss nach Rücksprache mit der Schulleitung eine Lehrkraft als Ersatz zugeordnet werden, die die abgeordnete Lehrkraft unterstützt.

| SIE REEINDEN SICH HIEP- THÜR                                                                                                    |                                                                                                    |                                                         |           |                       |                    |                        | 1          |
|----------------------------------------------------------------------------------------------------|----------------------------------------------------------------------------------------------------|---------------------------------------------------------|-----------|-----------------------|--------------------|------------------------|------------|
| nule für Schulungen                                                                                                    |                                                                                                    | 01301200110                                             |           |                       |                    |                        |            |
| NEN BLICK                                                                                                    | Kursname:                                                                                                    | /2022 🔿 🔽 Aktiv                                         |           |                       |                    |                        |            |
| NELLE RESSOURCEN                                                                                                    | 🖪 Neuen Kurs erfassen 🔗                                                                                                    | Legren Q Suchen                                         |           |                       |                    |                        |            |
| ICHE RESSOURCEN                                                                                                    | Markierung: Umkehren   Alle   A                                                                                                    | Nufheben                                                | 0 mark    | cierte Datensätze:  🗄 | Kursübersicht druc | ken  🗄 Kursübersicht r | nit Schüle |
| ENTWICKLUNG                                                                                                    | gültig für Zeitraum                                                                                                    | Rul She P                                               | Aktiv     | Summe zuge            | ordnete Schüler    |                        |            |
| KUNG                                                                                                    | H1 2021/2022                                                                                                    | 9 1                                                     | Ja        | <b>9</b>              |                    |                        |            |
| LEBEN                                                                                                    | H1 2021/2022                                                                                                    |                                                         | Ja        | <b>9</b> 5            |                    |                        |            |
| ERSTRUKTURDATEN                                                                                                    | H1 2021/2022                                                                                                    | 9 1<br>                                                 | Ja        | 5 2<br>               |                    |                        |            |
| RATIONEN                                                                                                    | H1 2021/2022                                                                                                    | ⊟ test1                                                 | Ja        | 9 2                   |                    |                        |            |
| IENTE / LINKS                                                                                                    |                                                                                                    |                                                         |           |                       |                    |                        |            |
|                                                                                                    | Schritt                                                                                                    | tfolge:                                                 |           |                       |                    |                        |            |
| EDOKOMENTE                                                                                                    |                                                                                                    | rshildung" anklig                                       | ken       |                       |                    |                        |            |
| LTUNG                                                                                                    | 2 Su                                                                                                    | chen" anklicken                                         |           |                       |                    |                        |            |
| senübersicht                                                                                                    |                                                                                                    | angelegten Kurs                                         | o wordo   | n andaza              | aiat               |                        |            |
| ilerübersicht                                                                                                    |                                                                                                    | to Kuronomo"                                            |           | akliokon              | agt.               |                        |            |
| senbildung                                                                                                    | 4. Spa                                                                                                    | ite "Ruishame -                                         | > ruis ai | INIICKEIT             |                    |                        |            |
|                                                                                                    |                                                                                                    |                                                         |           |                       |                    |                        |            |
| sbildung<br>Œ Zurück                                                                                                    |                                                                                                    |                                                         |           |                       |                    | - F                    |            |
| ER SCHULPORTAL   SCHULPORTBÄT                                                                                                    |                                                                                                    | 9                                                       |           |                       | X2-X               | <u>n</u> [2]           |            |
| ER SCHULPORTAL   SCHULPORTRÄT                                                                                                    | t   KURSDETAIL                                                                                                    | 9                                                       |           |                       | X2=X               | n                      |            |
| ER SCHULPORTAL   SCHULPORTRÄT                                                                                                    | KURSDETAIL                                                                                                    | 9                                                       |           |                       | <u>X2</u> -X       | n X                    |            |
| ER SCHULPORTAL   SCHULPORTRÄT<br>KURS<br>KURS<br>KURS<br>KURS<br>KURS<br>KURS<br>Kursname: 1<br>gültig für Zeitraum: H1 2021/2<br>Aktiv: Ja<br>Fach: Mathemat<br>Stufe: 0/1<br>Klasse: 7a<br>Kurs entfernen                                                                                                    | <ul> <li>KURSDETAIL</li> <li>2022<br/>tik</li> <li>5. "Fachlehre<br/>anklicken<br/>6. Fachlehrkra<br/>7. "Speichern</li> </ul>                | P<br>erzuordnung" > "/<br>aft auswählen<br>n" anklicken | Angaber   | n bearbei             | ten"               | ₽ Zurück               |            |
| El Zurück  ER SCHULPORTAL   SCHULPORTRÄT  KURS  KURS  KURS  Kursname: 1 gültig für Zeitraum: H1 2021/3 Aktiv. Ja Fach: Mathemat Stufe: 01/1 Klasse: 7a  Mathemat Stufe: 021/2 Kurs entfernen  Kurs entfernen                                                                                                    | VURSDETAIL<br>2022<br>It KURSDETAIL<br>5. "Fachlehre<br>anklicken<br>6. Fachlehrkra<br>7. "Speichern                                          | P<br>rzuordnung" > "/<br>aft auswählen<br>n" anklicken  | Angaber   | n bearbei             | ten"               | ₽ zurück               |            |
| ET Zurück  ER SCHULPORTAL   SCHULPORTRÄT  KURS  KURS KURS | <ul> <li>KURSDETAIL</li> <li>2022<br/>Tak</li> <li>5. "Fachlehre<br/>anklicken<br/>6. Fachlehrkra<br/>7. "Speichern</li> </ul>                | Przuordnung" > "/<br>aft auswählen<br>" anklicken       | Angaber   | n bearbei             | ten"               | ₽ Zurück               |            |
| EE Zurück  ER SCHULPORTAL   SCHULPORTRÄT  KURS  KURS  KURS  KURS  KURS  Kursname: 1 güttig für Zeitraum: H1 2021/; Aktiv: Ja Fach: Mathemat Stufe: 01/1 Klasse: 7a  Klasse: 7a  Klasse: 7a  Kurs entfernen  FACHLEHRERZUORDNUNGEN  Mustamman? Mar2                                                                                                    | <ul> <li>KURSDETAIL</li> <li>2022<br/>Tik</li> <li>5. "Fachlehre<br/>anklicken<br/>6. Fachlehrkra<br/>7. "Speichern</li> </ul>                | P<br>rzuordnung" > "/<br>aft auswählen<br>n" anklicken  | Angaber   | n bearbei             | ten"               | ₽ Zurück               |            |
| ER SCHULPORTAL   SCHULPORTRÄT<br>KURS<br>KURS<br>KURS<br>KURS<br>KURS<br>Kursname: 1<br>gültig für Zeitraum: H1 2021/2<br>Aktiv: Ja<br>Fach: Mathemal<br>Stufe 01/1<br>Klasse: 7a<br>Kurs entfernen<br>FACHLEHRERZUORDNUNGEN<br>Mustermann3, Max3                                                                                                    | <ul> <li>KURSDETAIL</li> <li>2022<br/>tik</li> <li>5. "Fachlehre<br/>anklicken<br/>6. Fachlehrkra<br/>7. "Speichern</li> </ul>                | P<br>rzuordnung" > "/<br>aft auswählen<br>n" anklicken  | Angaber   | n bearbei             | ten"               | ₽ Zurück               |            |
| EL Zurück<br>EL Zurück<br>ER SCHULPORTAL   SCHULPORTRÄT<br>KURS<br>KURS<br>KURS<br>KURS<br>KURS<br>KURS<br>KURS<br>Kursname: 1<br>gültig für Zeitraum: H1 2021/2<br>Aktiv: Ja<br>Fach: Mathemat<br>Stufe: 01/1<br>Klasse: 7a<br>Magaben bearbeiten<br>FACHLEHRERZUORDNUNGEN<br>Mustermann3, Max3<br>Magaben bearbeiten                                                                                                    | <ul> <li>KURSDETAIL</li> <li>2022</li> <li>tik</li> <li>5. "Fachlehre<br/>anklicken</li> <li>6. Fachlehrkra</li> <li>7. "Speichern</li> </ul> | Przuordnung" > "<br>aft auswählen<br>n" anklicken       | Angaber   | n bearbei             | ten"               | ₽ zurück               |            |

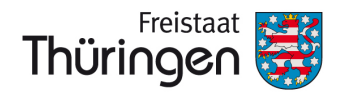

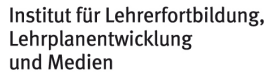